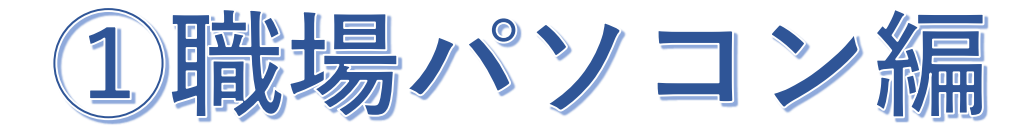

# 目次

- 1. MagicConnect client のインストール ・・・ P.2
- 2. MagicConnect viewer の初期設定と接続 ・・・ P.3 6
- 3. 電源管理
   ••• P.7 8
- 4. リモートから利用するWindowsユーザーの登録 ・・・ P.9 12
- 5. 職場パソコンのシャットダウン ・・・ P.13

情報推進課(2025年7月更新)

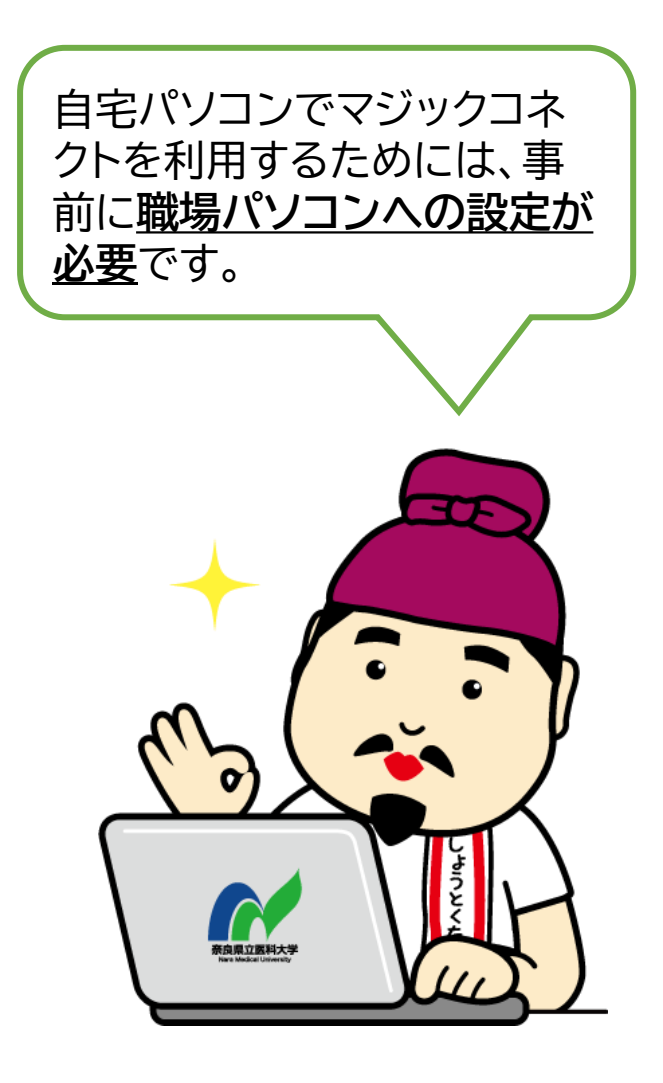

# 職場パソコンの設定/操作 [Windows]

・職場パソコンとはアクセス先となる学内ネットワークに接続して業務を行う学内パソコンのことです。
 ・職場パソコンで使用できるOSは、Windows10(ProまたはEnterprise)、Windows11です。
 Windows10(Home)、Windows8.1(無印)、MacOSは使用できません。

1. MagicConnect client のインストール

Step1

マジックコネクトWebサイトの以下URLにアクセスし、セットアッププログラムをダウンロードします。

【セットアッププログラムのダウンロード】 https://www.magicconnect.net/download/pkg/mcclient20\_setup.exe

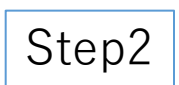

ダウンロードしたセットアッププログラム(右記の「mcclient20\_setup.exe」)をダブ ルクリックで実行し、表示された画面の指示に従い、インストールを完了します。

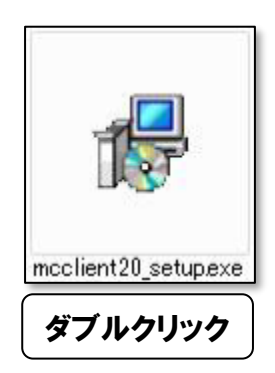

# 2. MagicConnect viewer の初期設定と接続

Step1

デスクトップの画面右下、通知領域に表示されているグレーの炎のアイコンを 右クリックし、メニューから「設定…」をクリックします。

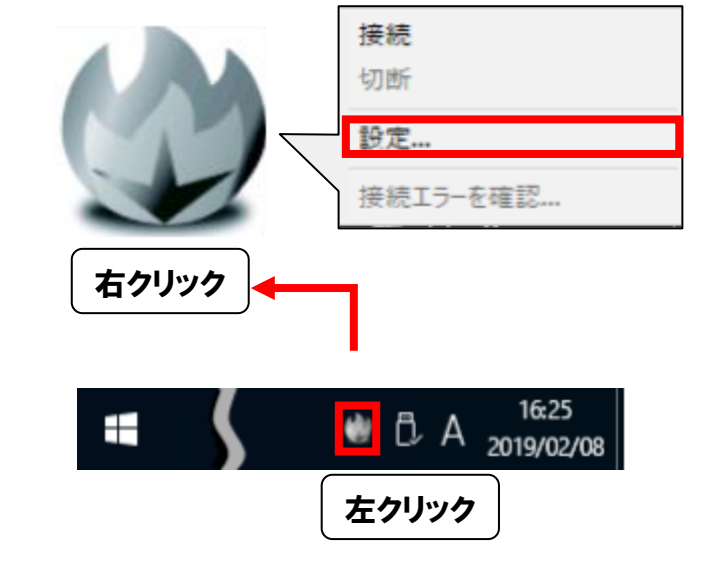

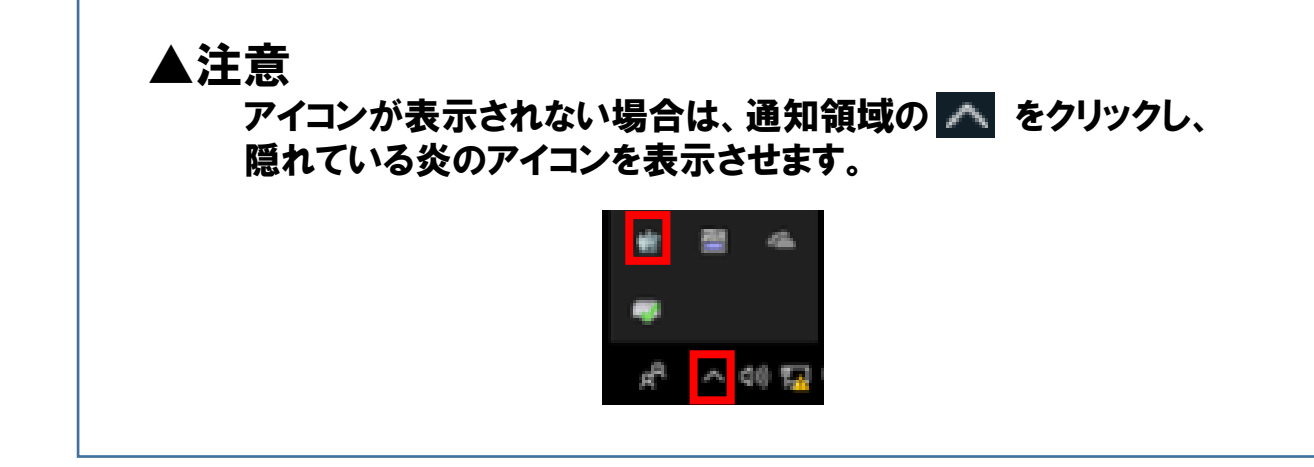

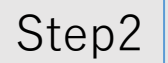

①設定画面の「サーバ」に、「機器設定用連絡票」に記載されているサーバー情報・職場パソコンのサーバー名を入力します。

②次に、「PCの電源をいれたとき、自動でサーバに接続する」にチェックを入れます。

③次に、機器設定用連絡票の『アカウント(ユーザ名)』と『初期パスワード』を入力します。

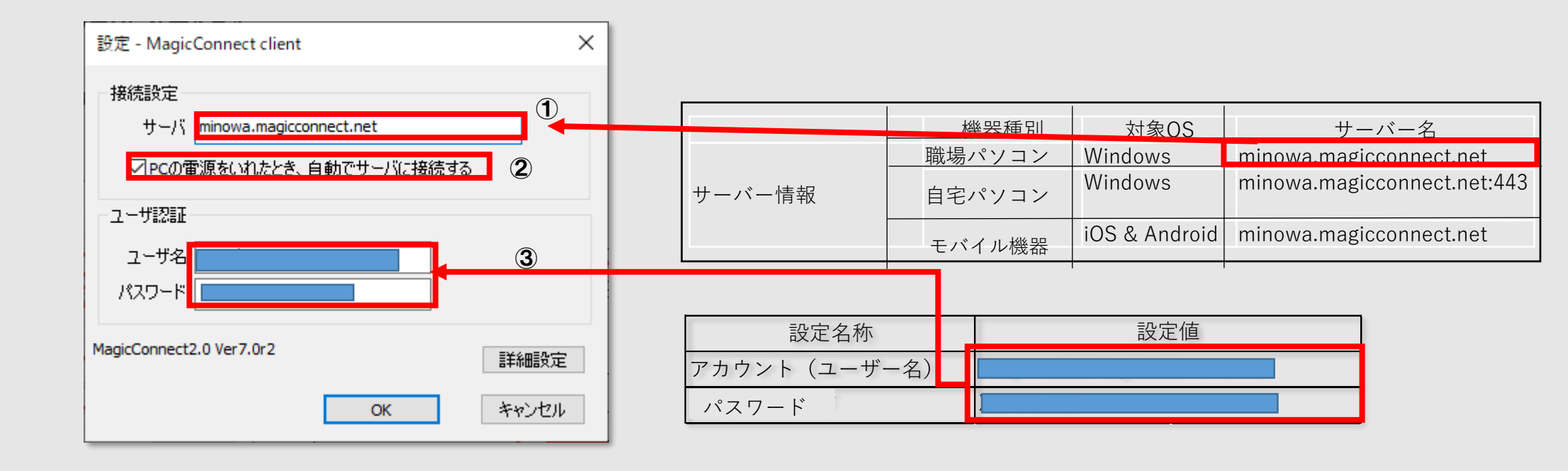

Step3

### 設定画面の「OK」をクリックします。

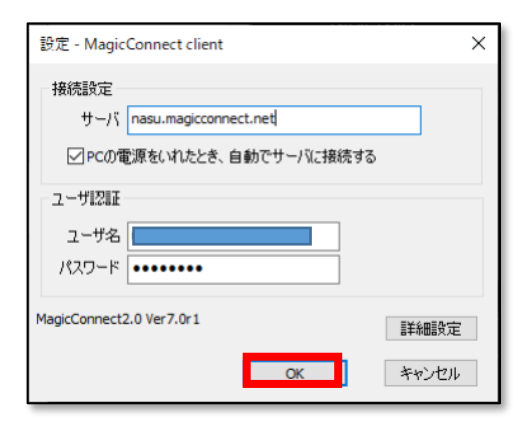

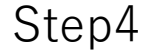

デスクトップ画面右下の通知領域にある炎のアイコンを右クリッ クし、メニューから「接続」を選択します。 アイコンがグレーからブルーに変わり、マウスカーソルをアイコ ンに重ねると「MagicConnect client 接続完了」と表示されます。 この状態で社外からマジックコネクトで接続可能となります。

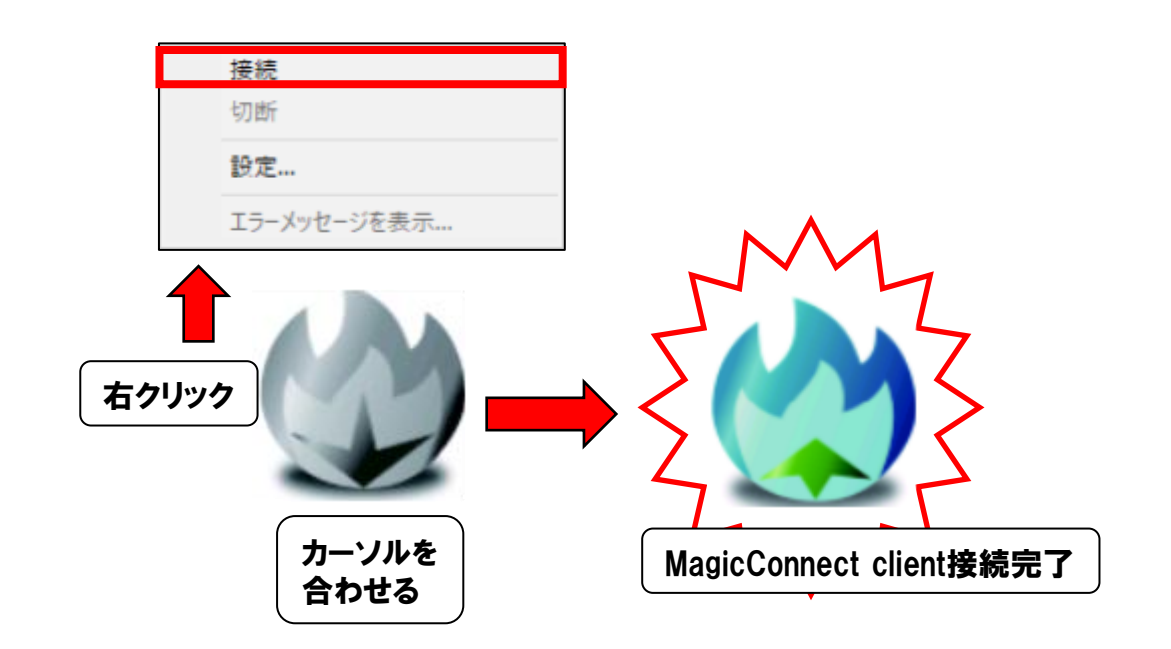

ワンポイント

【炎のアイコンに×が表示される場合】

マジックコネクトサーバへの接続に失敗しています。 アイコンを右クリックし、メニューから「エラーメッセージを表示…」を選択し、 接続に失敗している理由やお問い合わせコードをご確認ください。

お問い合わせコードの説明や対処方法については、利用者サポートページ (https://www.magicconnect.net/support/)の[困ったときは]の「お問い合わ せコードと対処方法」をご覧ください。

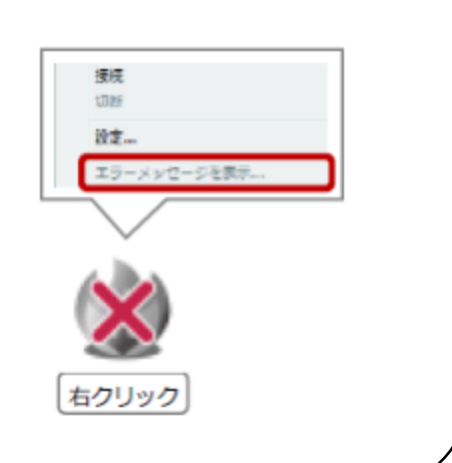

## 3. 電源管理

# Step1

Step2

[スタート]を右クリック→[電源オプション]を開きます。

「画面とスリープ」の「電源接続時に次の時間が経過した後に デバイスをスリープ状態にする」を「なし」に設定します。

> ※職場パソコンがスリープ状態になると、学外からマジックコネクト で接続できなくなります。

> デスクトップパソコンの場合はStep2迄で設定完了です。 ノートパソコンの場合はStep3を実行してください

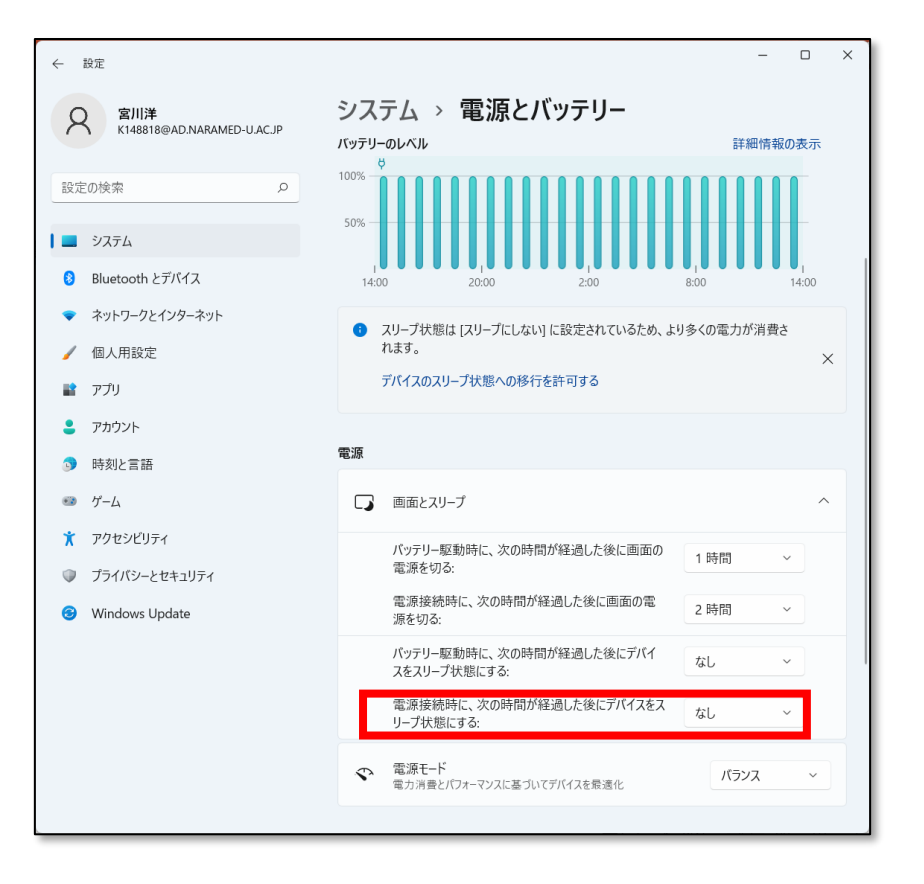

Step3 ①「バッテリー駆動時に次の時間が経過した後にデバイスをスリープ状態にする」を「なし」に設定します。

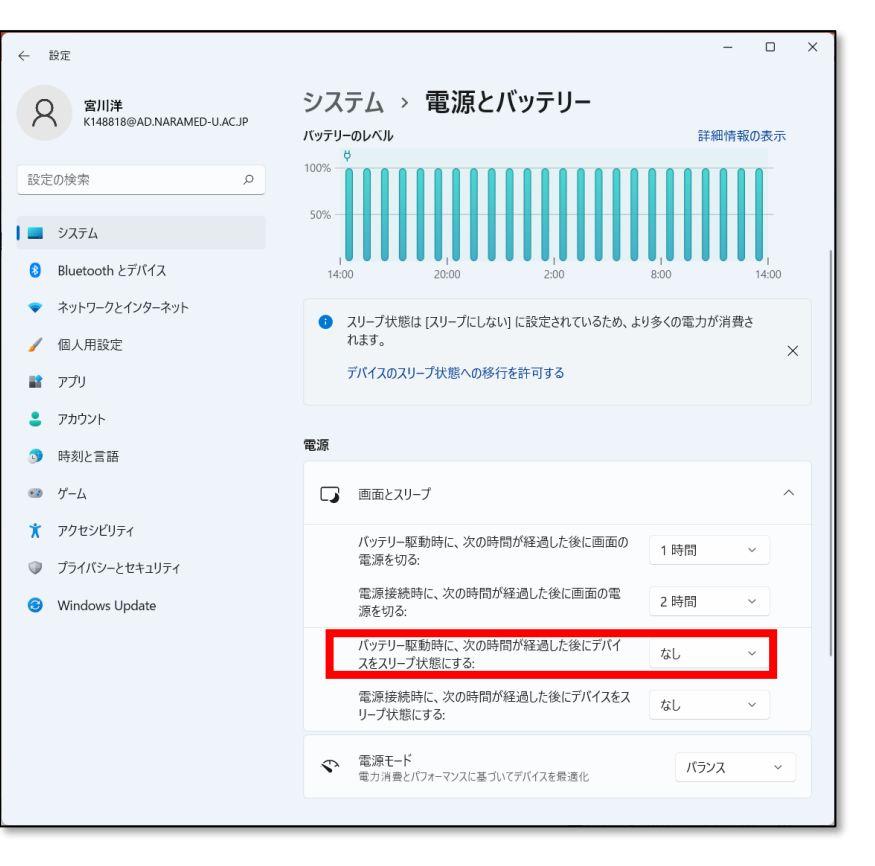

②カバーを閉じた時にスリープ状態に入ってしまうのを防ぐため、以下の設定を行います。 「電源とスリープ」の右側を下にスクロールし、[関連設定]の「電源の追加設定」をクリックし、 表示された画面の左側メニューから

「カバーを閉じたときの動作の選択」→ [カバーを閉じたときの動作:]→「電源に接続:何も しない」を選択して、「変更の保存」をクリックします。

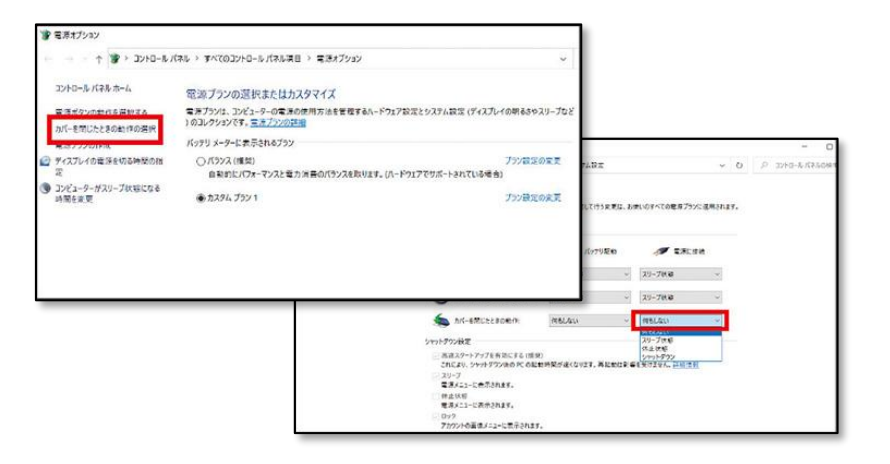

マジックコネクト・①職場パソコンの設定/操作[Windows]

## 4. リモートから利用するWindowsユーザー(※)の登録

#### (※)Windowsユーザーとは職場パソコンにサインインするアカウントのことです。 例えば事務職用共通端末であれば 'AD¥K123456' と表示されます。

Windowsユーザーの確認方法は 「ホーム] → [設定] → [アカウント] → [ユーザーの情報] をご参照ください。

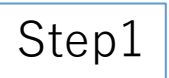

- [スタート] → [Windows システム ツール] → [コントロールパネル] を表示し、右上の [表示方法:] を [カテゴリ] にします。
- Step2  $[システムとセキュリティ] \rightarrow [システム] \rightarrow [リモートの設定]を クリックします。$

[リモート]タブの「ユーザーの選択」をクリックします。

| ▲注意 | i |
|-----|---|
|-----|---|

マジックコネクト経由のリモートデスクトップ接続ができなくなるため、 「ネットワーク レベル認証でリモート デスクトップを実行しているコン ピューターからのみ接続を許可する(推奨)」のチェックは、「オフ」の まま変更しないでください。

| □ ネットワーク レベル認証でリモート デスクトップ<br>のみ接続を許可する (推奨)(N) | を実行しているコンピューターから |
|-------------------------------------------------|------------------|
| オブションについての詳細を表示します。                             | ユーザーの選択(S)       |

| Q |
|---|
|   |
|   |

| システムのプロパティ ×                                                |
|-------------------------------------------------------------|
| コンピューター名 ハードウェア 詳細設定 システムの保護 リモート                           |
| リモート アシスタンス                                                 |
| このコンビューターへのリモートアシスタンス接続を許可する(R)                             |
| リモートアシスタンスを有効にした場合の動作についての詳細を                               |
| <u>表示します。</u><br>詳細設定(⊻)                                    |
| リモート デスクトップ                                                 |
| オブションを選択し、接続できるユーザーを指定してください。                               |
| ○ このコンビューターへのリモート接続を許可しない( <u>D</u> )                       |
| ③ このコンビューターへのリモート接続を許可する(L)                                 |
| □ ネットワーク レベル認証でリモート デスクトップを実行しているコンピューターからのみ接続を許可する (推満)(N) |
| オブションについての詳細を表示します。<br>ユーザーの灌択(S).                          |
| OK キャンセル 週用(A)                                              |

マジックコネクト・①職場パソコンの設定/操作[Windows]

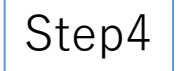

# 赤枠①、②のいずれかに、「リモートから利用する際の職場パソコン側の「Windowsユーザー(※)」が、表示されていることを確認します。

・表示されている場合、登録の必要はありません。 「キャンセル」で閉じ、「5.職場パソコンのシャットダウン」に進みます。

・表示されていない場合、「追加」をクリックし、Step5 に進みます。

 (※)例えば AD参加でない場合はユーザーがアカウント設定で作成したユーザー名が表示 されます。(ユーザー名の検索方法はSTEP6で説明します)
 ・・・「AD参加」とは同一ネットワーク上で統一したパソコン制御ができる仕掛を パソコンに組み入れることを言います。

AD参加ユーザーであれば 'AD ¥ K123456'( 'AD¥' +統合ID)のように表示されます。

| リモート デスクトップ ユーザー                                                              | ?         | ×       |
|-------------------------------------------------------------------------------|-----------|---------|
| 下の一覧に表示されているユーザーはこのコンピューターに接続できます。A<br>ループのメンバーは、一覧に表示されていなくても接続できます。         | dministra | ators グ |
|                                                                               |           |         |
|                                                                               |           |         |
|                                                                               |           |         |
| AD¥ にはアクセスが既に与えられています。                                                        |           |         |
| 追加(D) 削除( <u>R</u> )                                                          |           |         |
| 新しいユーザー アカウントを作成したり、ユーザーを別のグループに追加した<br>ロール パネルの <u>「ユーザーアカウント」</u> を開いてください。 | りするには、    | אעב     |
| ОК                                                                            | キャンセ      | ll I    |

| ユーザー の選択                     | ×            |
|------------------------------|--------------|
| オブジェクトの種類の選択(S):             |              |
| ユーザー または ビルトイン セキュリティ ブリンシバル | オブジェクトの種類(O) |
| 場所の指定(F):                    |              |
| WAN-PEA-KEE                  | 場所(L)        |
| 選択するオブジェクト名を入力してください (例)(E): |              |
| maekawa                      | 名前の確認(C)     |
|                              |              |
|                              |              |
| 詳細設定(A)                      | OK キャンセル     |
|                              | .1           |

Step5

「詳細設定…」をクリックします。

Step6

共通クエリ欄に検索する文字列(※)を入れ、「検索」をクリックすると、 画面下部の[検索結果:] に、職場パソコンに登録されている、 Windowsユーザーとグループの一覧が表示されます。

(※)AD参加者であれば、統合ID、氏名等を入力してください。 そうでない方はご自身の設定値より任意の文字列を入力してください。

・・・ご自身のWindowsユーザー名を調べたい場合、以下の方法で実施してください。 ・スタート → 設定 → アカウント → 「ユーザーの情報」

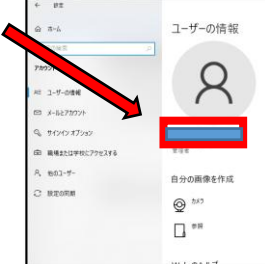

ユーザー または グループ の選択 オブジェクトの種類の選択(S): ユーザー または グループ オブジェクトの種類(Q)... 場所の指定(<u>F</u>): ad.naramed-u.ac.jp 場所(L)... 共通クエリ 列(<u>C</u>)... 名前(A): 次の文字で始まる 検索(N) 説明(<u>D</u>): 次の文字で始まる 中止(I) 一無効になっているアカウント(B) \_\_\_\_\_ 無期限のパスワード(X) P 前回ログオン時からの日数()): OK キャンセル 検索結果(U): 名前 電子メール アドレス 説明 フォルダー

Step7

[検索結果:]から Windowsユーザーを選択(クリックして反転)し、「OK」を クリックします。

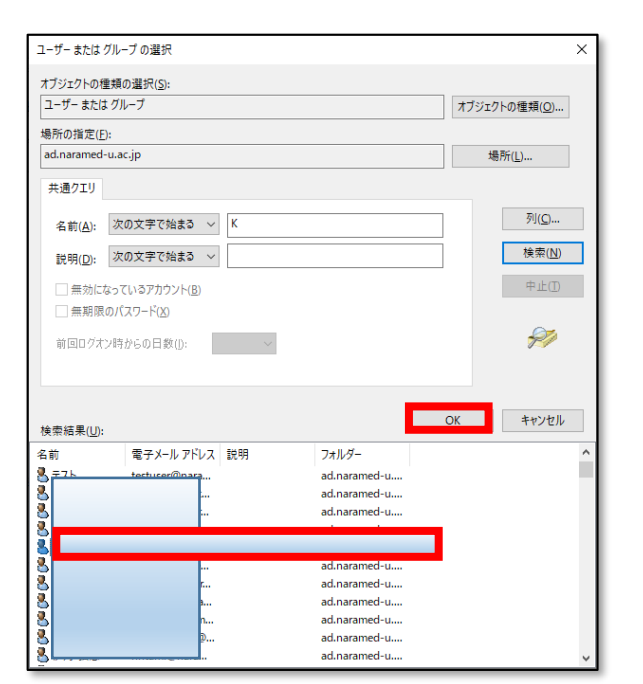

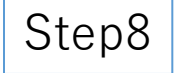

[選択するオブジェクト名を入力してください] にWindowsユーザー が入力されていることを確認し、「OK」をクリックします。

| ユーザー の選択                     | ×                     |
|------------------------------|-----------------------|
| オブジェクトの種類の選択( <u>S</u> ):    |                       |
| ユーザー または ビルトイン セキュリティ プリンシバル | オブジェクトの種類( <u>Q</u> ) |
| 場所の指定( <u>F</u> ):           |                       |
| Singlet schedule             | 場所( <u>L</u> )        |
| 選択するオブジェクト名を入力してください (例)(E): |                       |
| Ytest                        | 名前の確認( <u>C</u> )     |
|                              |                       |
| 詳細設定( <u>A</u> )             | キャンセル                 |

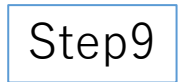

[リモート デスクトップ ユーザー] の一覧にWindowsユーザーが 表示されていることを確認し、「OK」をクリックします。

| リモート デスクトップ コ               | 1-ザ-                           |                           | ?                   | ×         |
|-----------------------------|--------------------------------|---------------------------|---------------------|-----------|
| 下の一覧に表示され<br>ループのメンバーは、-    | にているユーザーはこ<br>一覧に表示されて         | のコンピューターに接続<br>いなくても接続できま | 売できます。Adminis<br>す。 | trators グ |
| 9<br>9                      |                                |                           |                     |           |
|                             |                                |                           |                     |           |
|                             |                                |                           |                     |           |
| maeikama (clá P/) t         | 2スが既に与えられ                      | にています。                    |                     |           |
| 追加(D)                       | 削除(R)                          |                           |                     |           |
| 新しいユーザー アカウ<br>ロール パネルの [ユー | ントを作成したり、<br><u>ザーアカウント1</u> を | ユーザーを別のグルー<br>聞いてください。    | ブに追加したりするに          | ま、コント     |
|                             |                                | _                         | _                   |           |

5. 職場パソコンのシャットダウン

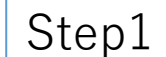

┘ 設定作業終了後、職場パソコンはシャットダウン(電源断)してください。

# ▽ 注意

- ・「スタート>設定>個人用設定>ロック画面>スクリーンセーバー設定」で、スクリーンセーバーの待ち時間は10分以内で、
   「再開時にログオン画面に戻る」にチェックが入っているか確認してください。
- ・リモート操作で電源投入はできません。電源投入運用については職場で対応(※)してください。 (※例:電源投入は、電話連絡して職場の同僚にしてもらう。または予め時間を決めて電源投入してもらう。など)
- ・使用終了後リモート操作で電源を切断してください。

・マジックコネクトの使用が完了したとき、職場パソコンのアプリを削除(アンインストール)してください。